# 多益成績查詢: https://www.examservice.com.tw/Account/LogOn?ReturnUrl=%2fScore

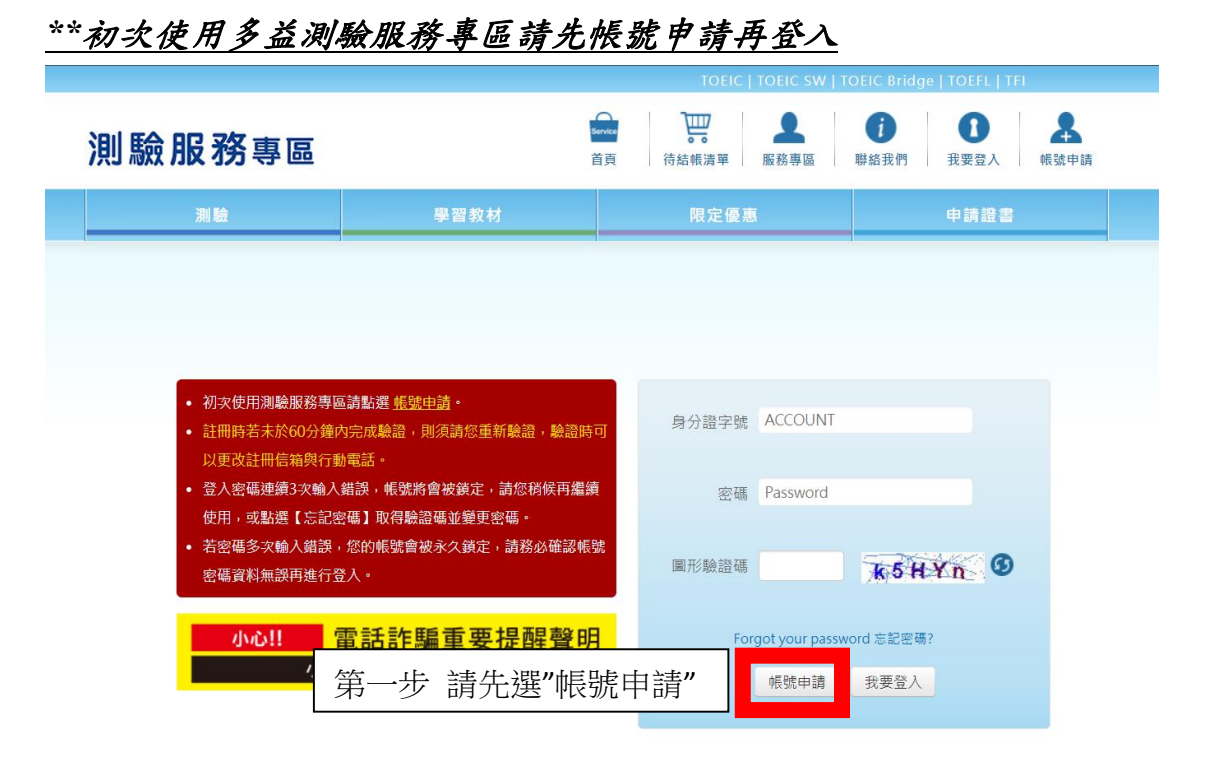

## , 蒐集個人資料告知事項暨個資使用同意書 1. 蒐集個人資料告知事項 告知下列事項· (1) 躬名老牛所綺娟的弱名個人資料,僅供忠欣公司、本次老試之授權公司及負責資料處理之忠欣公司必要合作留价(下統編必要合作留 位) 辦理所有考試相關業務(包含但不限於考試、考試行政、身分驗證、閱卷、成績計算、複查、統計及研究等)、客服聯繫、寄送相關 孝試容料、思習客訊成活動訊自等田途。 (2)忠欣公司得於上述蒐集及處理目的之存續期間合理使用考生提供之個人資料。 (3)報名考生產了解並同意忠欣公司得將考生成績資料提供給本次考試之授權公司及負責資料處理之必要合作單位予以建檔。 (4) 報名老牛所提供之報名個人資料,假如經由檢學或忠欣公司發現有不符直會身分或有冒用、盜用其他個人資料、資料不會等情事經查 證圖審時,忠欣公司有權取消差生的常力差試資格、常力或結及未來報名資格。 (5)應試須知所載之相關指定將總器格執行,報名老牛有责任仔細閱讀並了解測驗相關指示國藥或,應試須知可至各值測驗官方網站查 看。 (6) 報名考生了解必須宗整道窒所有報名表所要求之個咨資訊,如谱漏任何一項,即無法宗成報名。 (7)依個寶法之規定,報名考牛就其個人寶料得向忠欣公司請求查論閱覽、繁給複製本、補充或更正,請求停止蒐集、處理或利用及請求 删除,但弱名考生亦應了解行使上述權利將可能導致報名考生之應考權益受損或無法完成考試。若報名考生因行使上述權利而導致報名 老牛之應老權必受捐或無法完成老試時,忠欣公司將不負任何賠償責任。早報名老牛因本條之級由而無法完成老試時,已缴交之報名書 依測驗官方細帖之「撤銷弱名申請」處理之。 (8)若考生未滿18歲,依民法為未成年人,欲報名本次考試,須經法定代理人同意,請法定代理人詳閱聲明後勾選以確認同意。 2. 報名老生個人資料之同章提供 (1)報名考生應保證其所提供之個人資料為真正,及保證其法定代理人於本同意書之勾選符合法定代理人之真意,若有不實,報名考生應 自負法律之責,若因此造成忠欣公司之損害者,忠欣公司得向報名考生進行求償。 (2)報名考生勾選同意書後,即代表已詳讀上述注意事項且同意遵守本同意書及個資法所要求之事項,若有違反塵自行承擔相關之法律責 £۰ 此致 忠欣股份有限公司 第二步 個資使用同意書請選"同意" 身分證號碼(ID) 暱稱 第四步 填寫個人資料 密碼 第五步 到信箱收取驗證碼, (請動入8~1 \*信箱請填學校信箱 密碼再確認 完成驗證 電子信箱 test@toeic.com.tw 電子信箱再確認 test@toeic.com.tw 手機號碼 0912345678 國籍 555 Taiwan(中華民國) 中文姓名 羅馬拼音 姓 其它 Y Last Name 名 其它 Y First Name (回鐘照) 生日 YYYY/MM/DD 性別 ○ 男 ◎ 女 地址 請選擇 ~ 請選擇 ~ 電子報訂閱 👩 TOEIC/TOEIC BRIDGE/TOEIC SW NOTICE(不可退訂) TOEIC+Recruit D TOEIC WATCH D TOEIC LETTER □ TOEIC 快訊

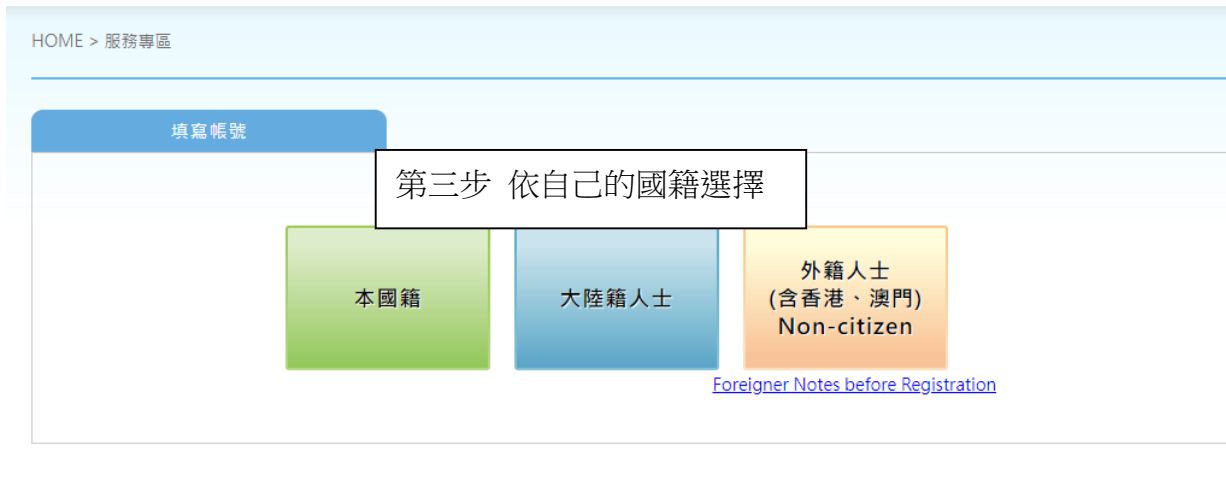

#### 忠欣股份有限公司 - 測驗服務專區 統一編號: 20592312 (106)台北市復興南路二段45號2樓 / 台北郵政26-585號信箱

COPYRIGHT © CHUN SHIN LIMITED. All Rights Reserved. 最佳瀏覽環境 1024 x 768 視窗模式以上, IE8.0以上版本瀏覽器

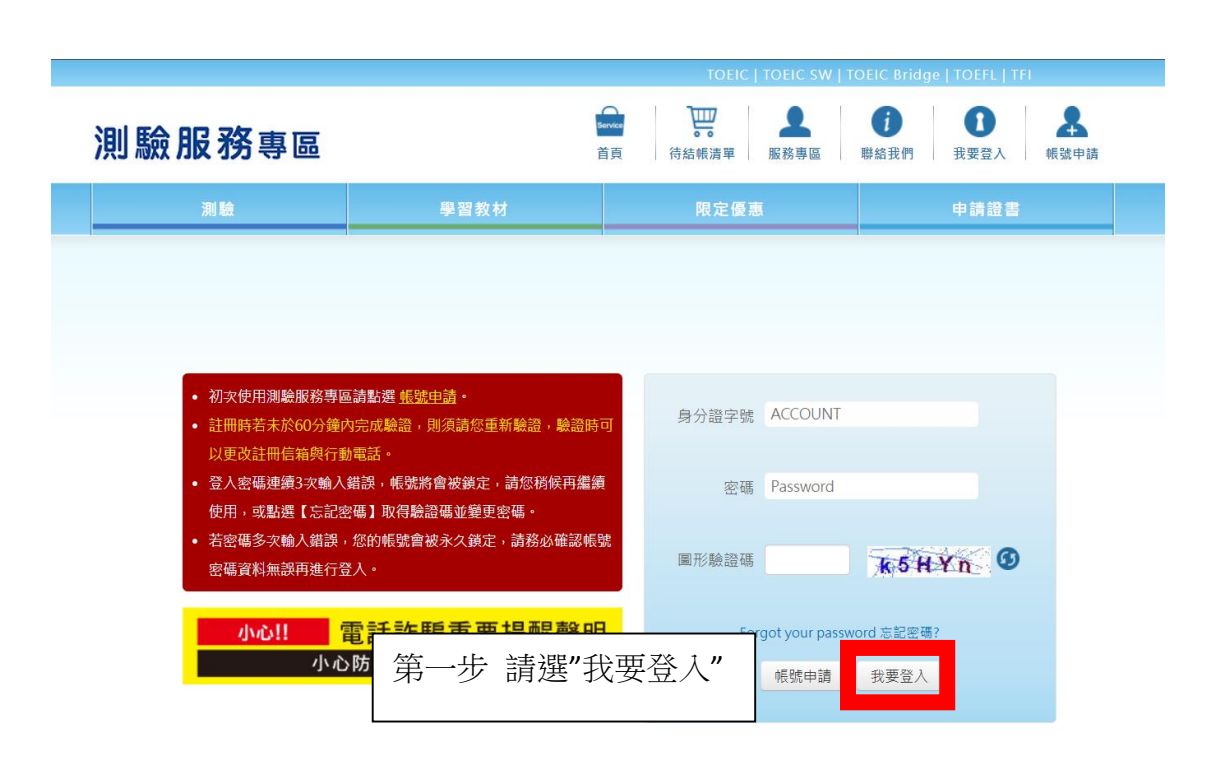

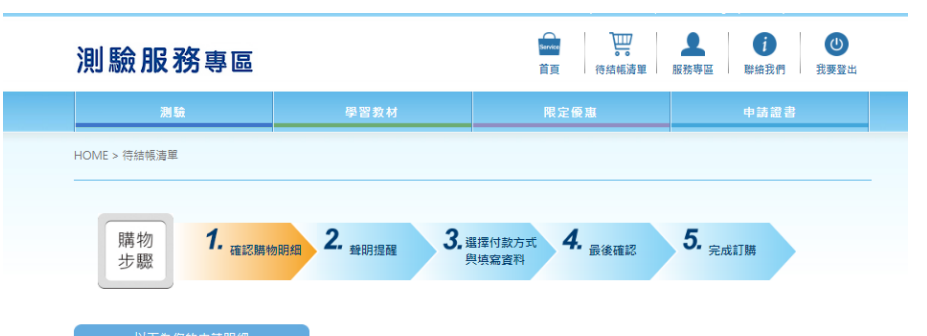

| W P.          | 為您的申讀明細                            |     |              |     |    |
|---------------|------------------------------------|-----|--------------|-----|----|
|               | 產品                                 | 售價  | 數量 Coupon折扣  | 小計  | 刪除 |
| 成績第<br>[皇] A* | TOEIC成遺單構發(一般件) (2024/02/25OATS18) | 200 | <b>1 v</b> 0 | 200 | Ť  |
|               | TOEIC證書(一般件) (2024/02/250ATS18)    | 600 | <b>1 ▼</b> 0 | 600 | Û  |

|        | 第三步 | 確認好要申請的資料後, | 選"下一步" | , |
|--------|-----|-------------|--------|---|
| 訂單金額總計 |     |             |        |   |
|        |     |             |        |   |

Å (1) Service 2 0 測驗服務專區 首頁 待結帳清單 服務専區 聯絡我們 我要登出 HOME > 服務専區 多益測驗/托福測驗公告"小心冒名多益詐騙電話

詐騙電話號碼多為4號開鎖,自稱為多益測驗人員,謊稱考生有重複報名、重複扣款、人員或系統疏失、報名失敗及成績問題,將會退費、取消交易或協助報名, 甚至提供禮卷補償等方式,要求操作ATM或詢問考生銀行鄉局客服電話,再假冒銀行鄉局客服人員來電指示考生操作ATM,該騙考生轉帳或提款後存入詐騙集團 帳戶或是購買點數,請考生切勿理會。

#### 注意事項:

- 1.網路查詢成績期限:開放成績查詢日起14天。
- 2. 測驗紀錄保留2年(自測驗日起算)。
- 3. 考生測驗當日全程參與,且無違反考試規則情事,寄發之"免費成績證明文件"項目如下:
- ●成績單:*TOEIC<sup>®</sup>* Listening and Reading Test、*TOEIC<sup>®</sup>* Listening Test、*TOEIC<sup>®</sup>* Speaking and Writing Tests、*TOEIC<sup>®</sup>* Speaking Test、*TOEIC*
- Bridge® Listening and Reading Tests · TOEIC Bridge® Speaking and Writing Tests · TOEIC Bridge® Speaking Tests · TOEIC Bridge®
- ●成績單與證書: TOEFL Junior<sup>®</sup> Standard Test。

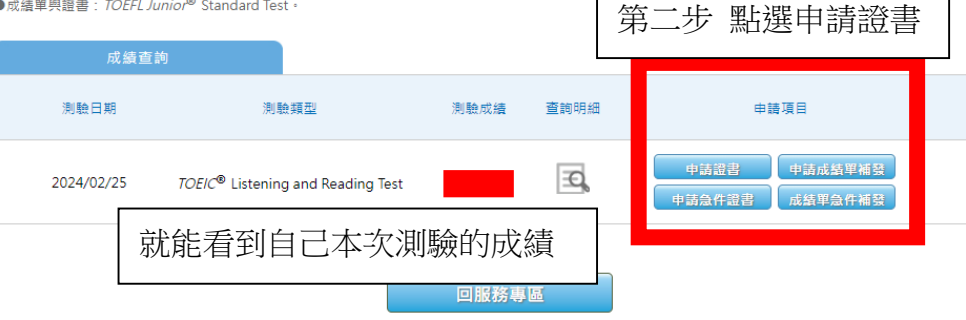

第四步 照著填寫繳費方式、收件方式,繳完錢就等證照寄來

### 繼續購物